## Searching for a Specific Video Image

When there is a large number of recorded videos, it is difficult to look for the desired file from the index screen. Use the search function to find the file you want.

1 Select the playback mode.

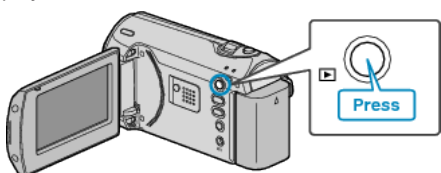

2 Press MENU to display the menu.

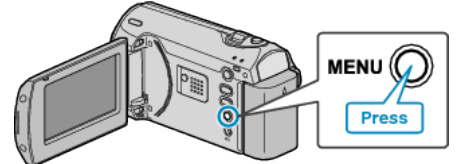

 ${\it 3}$  Select "SEARCH" with the ZOOM/SELECT lever and press OK.

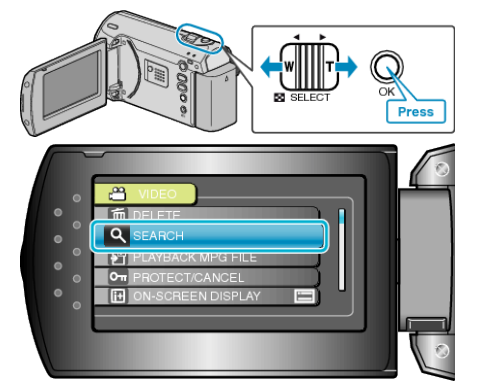

4 Select a recording date and press OK.

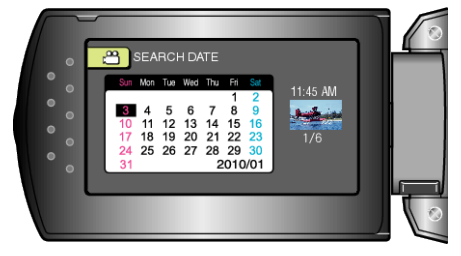

5 Select the desired video and press OK to start playback.

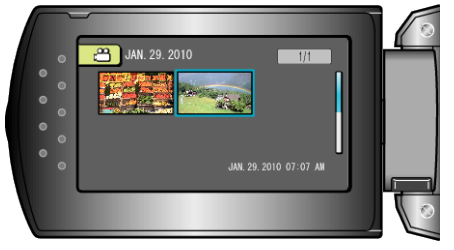

• Only the videos recorded on the selected date are displayed.

Deleting Files of a Selected Date : \_\_\_\_\_\_\_\_Select "DELETE" from the playback menu to delete unwanted files.